## 財團法人東海大學附屬高級中等學校

## 線上同步教學軟體簡易說明

## 一、線上同步教學時間:

1. 第一週 (5/19-5/21、5/24) 每日第1、2、5、6節。

- 2. 第二週 (5/25-5/28) 每日第3、4、7、8節。
- 3. 其餘時數採非同步授課。
- 二、線上同步教學準備工作
  - 1. 電腦 (須有視訊鏡頭及麥克風)、筆電

◎使用軟體: Cisco Webex Meetings ◎網頁介紹: https://cart.webex.com/

◎進入會議室方法:

- 1. 進入 Webex 網頁
- 2. 點選網頁右上角"加入會議"
- 3. 輸入會議室號碼,共9位數號碼
- 4. 自動下載" Webex. exe" 安裝
- 5. 安裝後於 User 欄輸入學生姓名、於 E-mail 欄輸入電子信箱
- 6. 點選"加入會議"即完成

2. 手機、平板

③APP下載網頁:https://www.webex.com/downloads.html/
③或於 APP Store(ios)、Google Play(android)
下載 Cisco Webex Meetings
③進入會議室方法:

開啟"Webex Meetings"應用程式
點選"加入會議"
輸入會議室號碼(共9位數號碼),並輸入學生姓名及電子信箱
點選下方"加入"即完成

3. Cisco Webex 使用說明影片

<u>https://drive.google.com/file/d/1tZKLnYg26LwWTPjwh6kybUyDNisd7</u> BrM/view

疫情嚴峻時刻,東大附中與您一同陪伴孩子的學習 敬祝 闔府安康

東大附中教務處